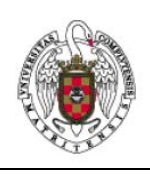

Servicios Informáticos

Configuración de VPN GALERÍA en UBUNTU 16

Instalación del software requerido

En primer lugar, deberemos tener instalado el cliente **VPN IPSEC** vpnc y el plugin de networkmanager que lo gestiona. Para ello ejecutaremos :

sudo apt-get install network-manager-vpnc-gnome

En otras versiones de **Ubuntu** o en otras distribuciones los comandos son distintos ( para versiones anteriores de Ubuntu probar:)

```
sudo apt-get install vpnc
sudo apt-get install network-manager-vpnc
```

En otras versiones de Linux como Red Hat, Fedora Core o Centos, El comando puede ser parecido a:

yum install vpnc yum install NetworkManager-vpnc

Configuración de la Conexión Vpn

1. Buscaremos, en la barra de menús, el icono de *network manager*, que puede ser distinto en función del estado (en este caso varios semicírculos concéntricos). Lo desplegamos.

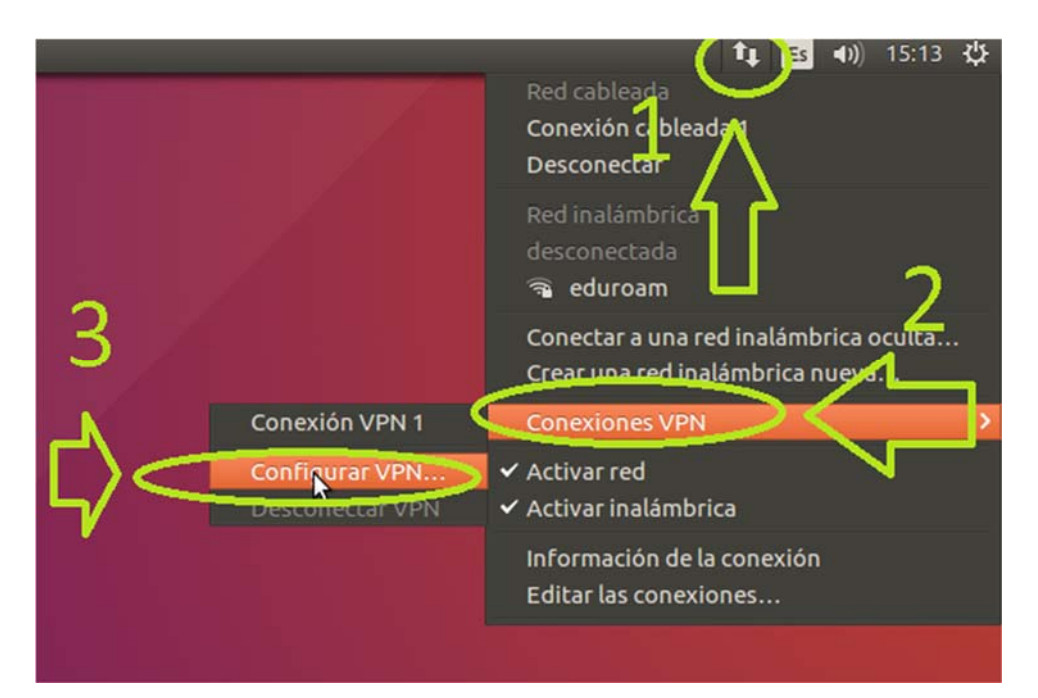

- 2. A continuación, volvemos a desplegar el menú de *Conexiones VPN*
- 3. Hacemos doble clic sobre Configurar VPN. Nos aparecerá la pantalla de Conexiones de red.

| Nombre                                 | Usada por última vez 🔺                                                                                                    | Añadir   |
|----------------------------------------|----------------------------------------------------------------------------------------------------|----------|
| <b>Cableada</b><br>Conexión cableada 1 | hace 4 minutos                                                                                                    | Editar   |
| Inalámbrica                            | ALL OF THE ALL OF THE ALL OF | Eliminar |
| eduroam                                | hace 2 minutos                                                                                                    | ٨        |
|                                        |                                                                                                    |          |
|                                        |                                                                                                    | 4 6      |
|                                        |                                                                                                    |          |
|                                        |                                                                                                    | -        |
|                                        |                                                                                                    |          |
|                                        |                                                                                                    | Cerrar   |

5. Cliqueamos sobre *añadir.* Nos aparecerá una nueva pantalla que nos preguntará qué tipo de conexión queremos.

| ? | Elegir un tipo de conexión                                                                                                    |
|---|----------------------------------------------------------------------------------------------------|
|   | Seleccione el tipo de conexión que quiere crear.                                                                                                |
|   | Si está creando una conexión VPN, y la que quiere crear no aparece en la lista, puede que no tenga<br>instalado el complemento de VPN correcto. |
|   | Compatible con Cisco VPN (vpnc)                                                                                                    |
|   |                                                                                                    |

Seleccionaremos **Compatible con Cisco VPN (vpnc)** (si no aparece es porque aún no tenemos instalado network-manager-vpnc-gnome). A continuación, cliqueamos sobre **Crear**.

6. Nos aparecerá la ventana de Edición VPN. Nos situamos en la pestaña VPN.

| 👂 😑 🛛 Editando galeri | a ucm                                |                                                 |
|-----------------------|--------------------------------------|-------------------------------------------------|
| ombre de la conexion: | galeria ucm                          |                                                 |
| General VPN Ajustes   | de IPv4                              |                                                 |
| General               |                                      |                                                 |
| Pasarela:             | galeria.ucm.es                       |                                                 |
| Nombre de usuario:    | usuario@ucm.es                       |                                                 |
| Contraseña del usua   |                                      | å <sub>0</sub>                                  |
| Nombre del grupo:     | ucm                                  |                                                 |
| Contraseña del grup   |                                      | å.                                              |
| 🗌 Usar autenticación  | M Contraseña del<br>opción: IPSec se | grupo<br>cret <group_password></group_password> |
| Archivo CA:           | (Ninguno)                            | i D                                             |
|                       |                                      | Avanzadas                                       |
| Exportar              |                                      | Cancelar Guardar                                |

Rellenamos los campos de la siguiente manera:

| Nombre de conexión | galería ucm                                                   |
|--------------------|---------------------------------------------------------------|
| Gateway            | galeria.ucm.es                                                |
| Group name         | ucm                                                           |
| Group password     | ucm                                                           |
| User password      | Tu contraseña de correo                                       |
| User name          | tu dirección de correo de la ucm, por ejempl,o usuario@ucm.es |

De esta forma Ubuntu recordará tu contraseña, si quieres que no la recuerde, en los campos donde pone *Guardado* puedes cambiar *Guardado* por *Preguntar siempre*.

7. Cliqueamos sobre *Guardar* para aplicar los cambios.

8. Para establecer la conexión VPN volvemos a desplegar en menú de **Network-Manager** y, al desplegar **Conexiones VPN**, elegimos **galería Ucm**.

|                                          | 🔃 🕩 🕅 🔀 16:03 😣 🕐                                                         |
|------------------------------------------|---------------------------------------------------------------------------|
|                                          | Red cableada<br>Auto eth0<br>Desconectar                                  |
|                                          | Redes inalámbricas<br>🖘 eduroam<br>Desconectar                            |
|                                          | ିଙ୍କ UCM<br>ଲ୍ଲ UCM-CONGRESO                                              |
|                                          | Conectar a otra red inalámbrica oculta<br>Crear una red inalámbrica nueva |
| VPNUCM                                   | Conexiones VPN +                                                          |
| <u>Configurar VPN</u><br>Desconectar VPN | ✓ Activar red<br>✓ Activar inalámbrico                                    |
|                                          |                                                                           |

9. Una vez establecida la conexión, el icono de *network-manager* mostrará **un** candado que nos indica que la conexión se ha establecido con éxito.

10. En caso de problemas abrir una incidencia Https://sitio.ucm.es.